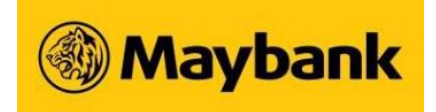

## Forgotten Username and Password/First-time PIN (Private Wealth Clients)

I have forgotten my Username/Password/First-time PIN. What should I do?

You can apply for a replacement PIN/reset password through any of the options below:

- (a) Complete the <u>Maybank Private Online Banking Service Application Form</u> Tick the relevant boxes in Section (2) and
  Email / fax the duly signed form to pweservice@maybank.com.sg or fax number: +65 6438 0831.
- (b) To re-apply using Maybank Credit Card
  - 1. Proceed to <u>www.maybank2u.com.sg</u> and click on First Time Login.
  - 2. Select Credit Card No as your credential and enter your Credit Card Number, Valid Thru and CVV.
  - 3. Confirm your registered mobile number.
  - 4. Input the 6-digit One Time Password (OTP) sent to your registered mobile number.
  - 5. Select a new 8-12 character alphanumeric Password and click Confirm.
- (c) To re-apply using Maybank Debit Card
  - 1. Call Maybank Contact Centre 1800-MAYBANK (1800-629 2265) or (65) 6533 5229 (Overseas) and apply for Online Banking Access.
  - 2. After calling Maybank Contact Centre, proceed to <a href="http://www.maybank2u.com.sg">www.maybank2u.com.sg</a> and click on First Time Login.
  - 3. Select Debit Card No as your credential and enter your Debit Card number and PIN then click Activate.
  - 4. Select a new 8-12 character alphanumeric Password and click Confirm.